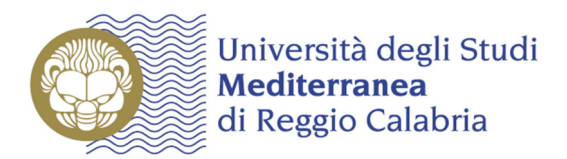

## Caro Studente,

per effettuare il pagamento della seconda rata di iscrizione, collegati all'indirizzo internet https://gomp.unirc.it (area riservata per i servizi online agli studenti).

STUDENTI Benvenuto in GOMP, per poter procedere devi autenticarti. Inserisci il tuo nome utente e la tua password. lents te la registraz

Effettua l'accesso con: Codice fiscale e Password e clicca su "Accedi"

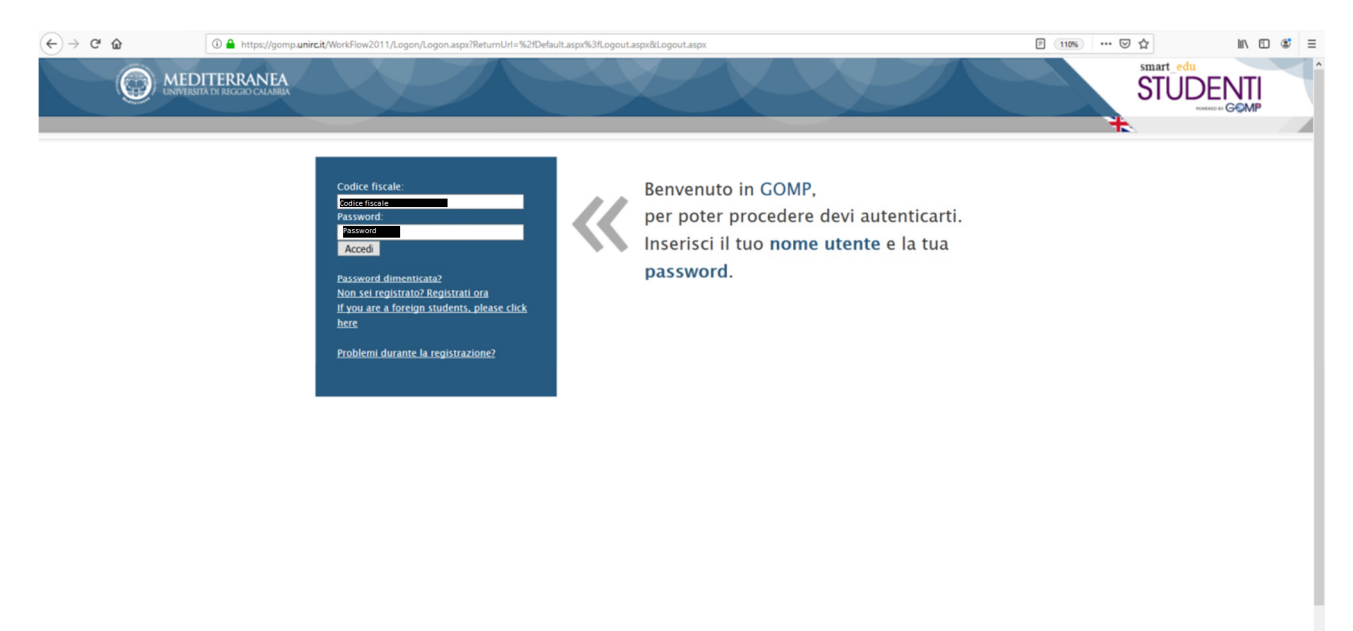

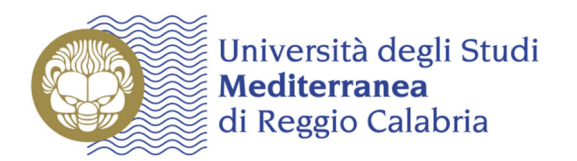

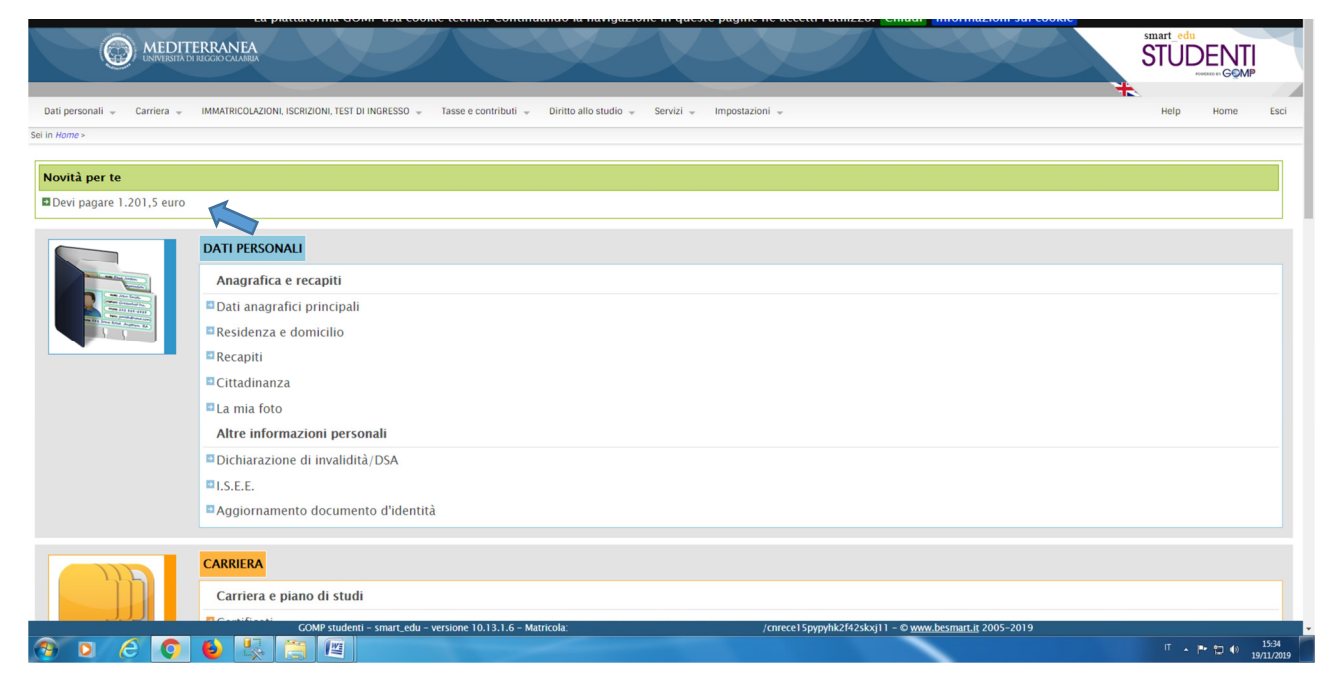

Clicca sul link "Devi pagare 1.201,50 euro"

visualizzerai la seguente schermata:

| ati personali   Carriera  IMMATRICOLAZIONI, ISCRIZIONI, TEST DI INGRESSO  Tasse e contributi  Fagamenti effettuari  Asse e contributi  Fagamenti da effettuare  ASSE, CONTRIBUTI E PAGAMENTI | uti — Diritto allo studio — Servizi — Imp | oostazioni 🗸 |                                    | Help Home                   |
|----------------------------------------------------------------------------------------------------|-------------------------------------------|--------------|------------------------------------|-----------------------------|
| Da pagare Già pagati                                                                                                    |                                           |              | Pasamento                          |                             |
| Descrizione                                                                                                    | Importo                                   | Scadenza     | Bollettino MAV                     | Carta di credito            |
| 2018/2019 Seconda Rata                                                                                                    | EUR 1.200,00                              | 30/11/2019   | DOWNLOAD PDF INVIA IN MAIL         | PAGA                        |
| 2018/2019 Spese di produzione MAV                                                                                                    | EUR 1,50                                  | 30/11/2019   | nessuna<br>commissione commissione | commissione di<br>21,4 euro |
|                                                                                                    |                                           |              |                                    |                             |

IT . P 🗊 🔿 15:38

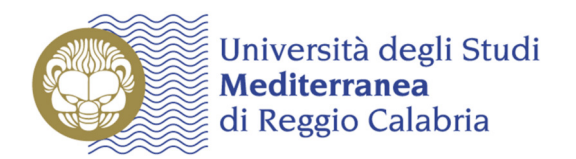

Scegliendo "**Bollettino MAV**" otterrai un file da stampare per il pagamento presso una qualunque agenzia bancaria del territorio nazionale:

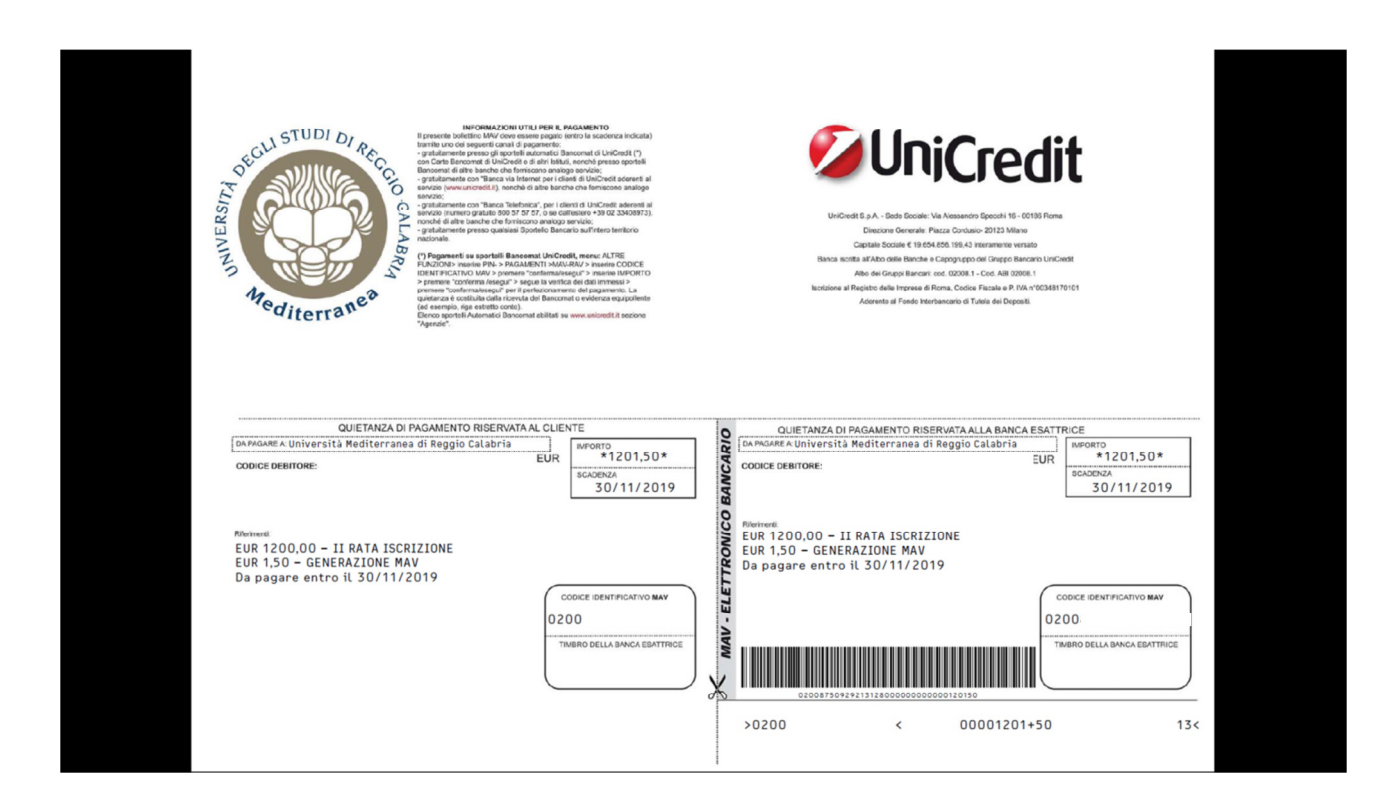

In alternativa, potrai procedere con il pagamento tramite "Carta di credito".